# e-Cheque Bill Payment Service

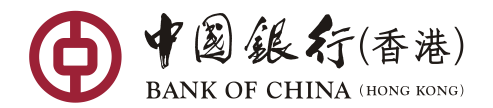

# User Guide for Payer

Through e-Cheque Bill Payment Service, you can make bill payment to designated merchants with e-Cheque(s), saving your efforts to post the paper cheques and allowing you to manage your bills with convenience and ease. You can also choose to receive the bill payment transaction record through email for easy reconciliation.

You can make use of our "e-Cheque Bill Payment Service" via one of the following two platforms: "BOCHK website" (www.bochk.com) and "BOCHK Mobile App".

## 1. BOCHK Website

#### Step 1:

Enter BOCHK Website (<u>www.bochk.com</u>), click "e-Cheque" (the icon) on the top right side of the page, the icons for "e-Cheque Services", "Click here to deposit e-Cheque now" and "Click here to pay your bill with e-Cheque now" will be shown. Then you can click on "Click here to pay your bill with e-Cheque now" to proceed with the bill payment transaction.

| ● 中國銀行(香港)<br>BANK OF CHINA (IIONG KONG)                                                               | About us Security information Contact us Career Branch loca       | tor Southeast Asian business Share Transfer of NCB 繁體 简体 & A A |  |
|----------------------------------------------------------------------------------------------------|-------------------------------------------------------------------|----------------------------------------------------------------|--|
| Wealth Management   Enrich Banking   i-Free Banking   Private Banking   Corporate Banking   SME in One |                                                                   |                                                                |  |
| RMB Services   Cross-border Financial Services                                                         | Deposits   Investment   Mortgage   Loan   Insurance   Credit Card | MPF More                                                       |  |
| e-Cheque  e-Cheques Services                                                                           | Click here to deposit e-Cheque now                                | Click here to pay your bill with e-Cheque now                  |  |
|                                                                                                    |                                                                   | Click here to pay your bill vith e-Cheque ne                   |  |
|                                                                                                    |                                                                   |                                                                |  |

Alternatively, you can click on the light bulb icon on the right side of the first page of BOCHK Website (<u>www.bochk.com</u>) and click on the icon "e-Cheque Bill Payment Service" for the bill payment transaction.

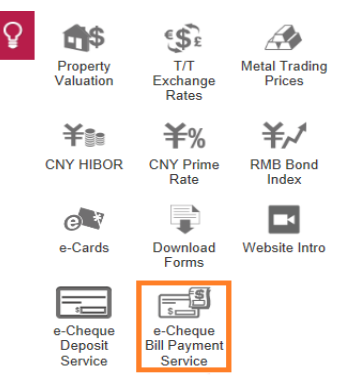

"e-Cheque Bill Payment" function is selected; read and tick the "Terms and Conditions", input "Verification Code", and click on the button "Confirm" to enter the transaction page.

| ● ¥国銀行(香港)<br>BANK OF CHINA (HONG KONG)                                                                                                    |                                  |                                                                                                    |  |
|----------------------------------------------------------------------------------------------------|----------------------------------|----------------------------------------------------------------------------------------------------|--|
| e-Cheque Bill Payment                                                                                                    |                                  | Image: Section and the contract of the contract of the contract |  |
| $tep  1 > 2 > 3 > 4$ $text{ Deposit e-Cheque Bill Payment Bill Payment}$ $Through e-Cheque Bill Payment Service, you can make bill payment to designated merchants with e-Cheque(s), saving your efforts to post the paper cheques and allowing you to manage your bills with convenience and ease. You can also choose to receive the transaction record of bill payment through email for easy reconciliation.$ |                                  |                                                                                                    |  |
| Terms and Conditions<br>✓ Please read the above Customer Terms and Conditions for e-Cheques Services.                                                                                                    |                                  |                                                                                                    |  |
| Verification Code                                                                                                    | e 2 y Y<br>Refresh Image<br>e2yY | Cancel                                                                                                    |  |

#### Step 2:

Select merchant and input bill information as instructed on the transaction page. Upload e-Cheque(s). You can provide email address to receive the e-Receipt. Complete the fields and click on the "Submit" button.

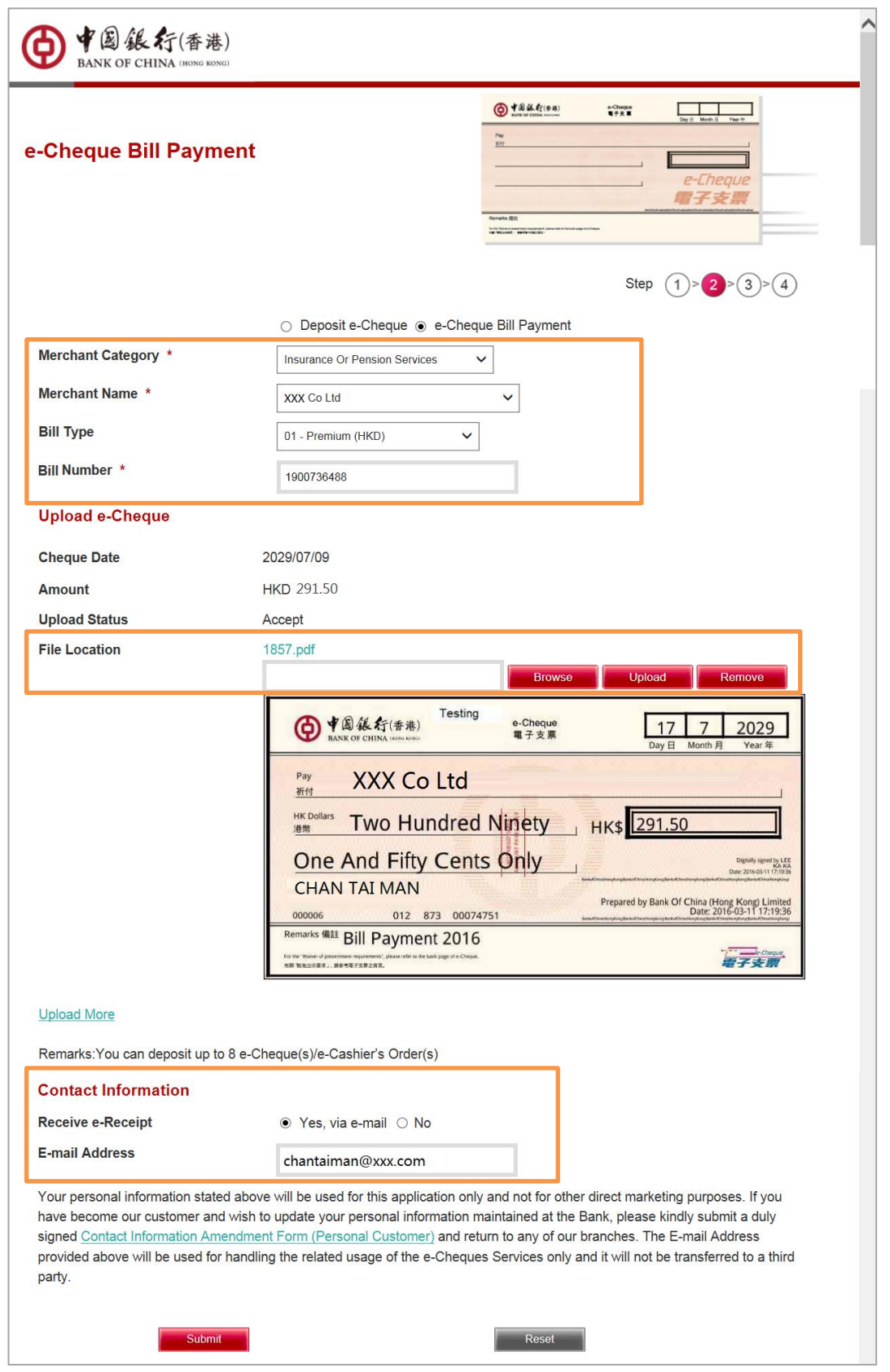

## Step 3:

Verify the information on the confirmation page before clicking on the button "Confirm" to submit the instruction.

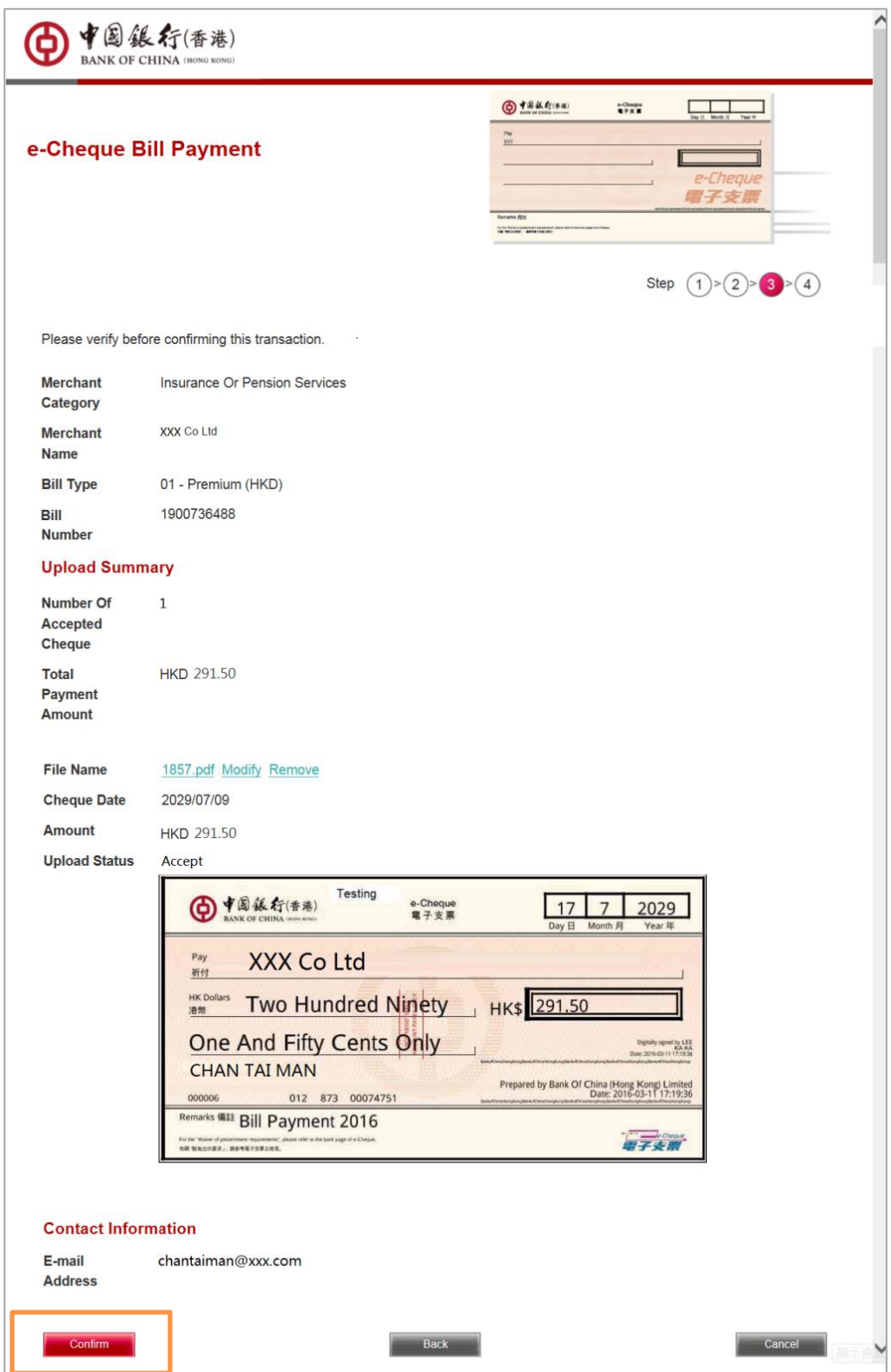

## Step 4:

You can click on the button "Save" to download the transaction record of e-Cheque Bill Payment immediately. If you have provided email address in Step 2, the system will send the transaction record to the designated email address.

| ● ◆ 圖 銀行(者<br>BANK OF CHINA 100                                                                                                    | <b>昏港)</b><br>NG KONG)        |                                                                                                    |
|----------------------------------------------------------------------------------------------------|-------------------------------|----------------------------------------------------------------------------------------------------|
| e-Cheque Bill Pa                                                                                                    | yment                         | Company Annual Control Control |
|                                                                                                    |                               | Step (1)>(2)>(3)>(4)                                                                                                    |
| Transaction is accepted.                                                                                                    |                               |                                                                                                    |
| Reference Number                                                                                                    | V1160314195648559001          |                                                                                                    |
| Merchant Category                                                                                                    | Insurance Or Pension Services |                                                                                                    |
| Merchant Name                                                                                                    | XXX Co Ltd                    |                                                                                                    |
| Bill Type                                                                                                    | 01 - Premium (HKD)            |                                                                                                    |
| Bill Number                                                                                                    | 1900736488                    |                                                                                                    |
| Upload Summary                                                                                                    |                               |                                                                                                    |
| Number Of Accepted<br>Cheque                                                                                                    | 1                             |                                                                                                    |
| Total Payment<br>Amount                                                                                                    | НКД 291.50                    |                                                                                                    |
| File Name                                                                                                    | 1857.pdf                      |                                                                                                    |
| Cheque Date                                                                                                    | 2029/07/09                    |                                                                                                    |
| Payment Date                                                                                                    | 2029/07/17                    |                                                                                                    |
| Amount                                                                                                    | HKD 291.50                    |                                                                                                    |
| Upload Status                                                                                                    | Accept                        |                                                                                                    |
| Ensige       Province       Testing         Pay E Month J       Year #         Pay Month J       Year #         Pay Month J       Year #         Properted by Bar Of China (Hong Kong) Limited<br>Data Bar Month Hong Kong) |                               |                                                                                                    |
| Contact Information<br>E-mail Address                                                                                                    | chantaiman@xxx.com            |                                                                                                    |

## 2. BOCHK Mobile App - iOS

## Step 1:

Open the e-Cheque PDF file in email or file. Click on the button in upper right corner, choose "Open in BOCHK" to open it, and click on the button "Deposit to any BOCHK account/Bill Payment".

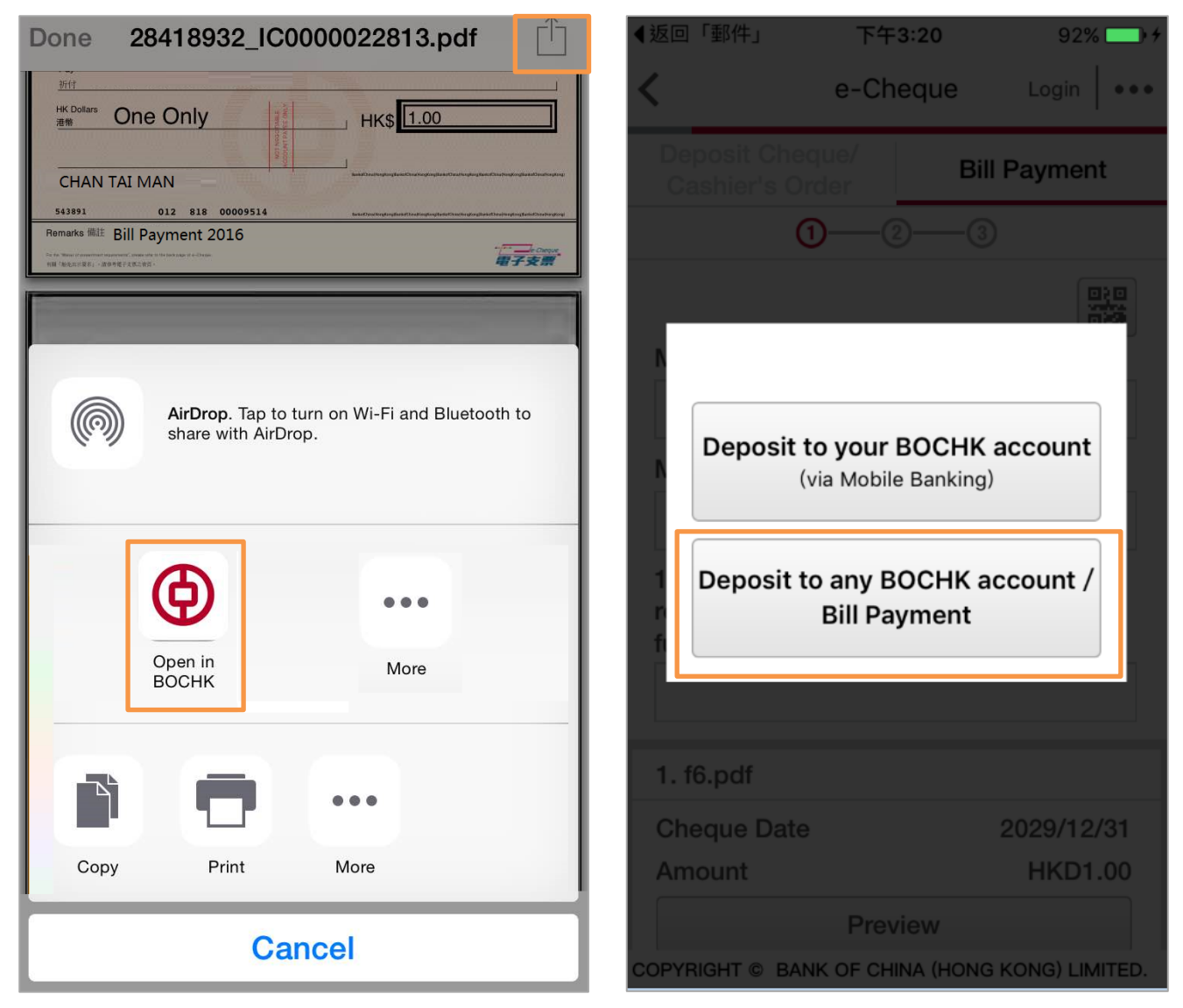

#### Step 2:

Enter BOCHK Mobile App. Read Terms and Conditions, input "Verification Code", and click on the button "Confirm" to enter the transaction page.

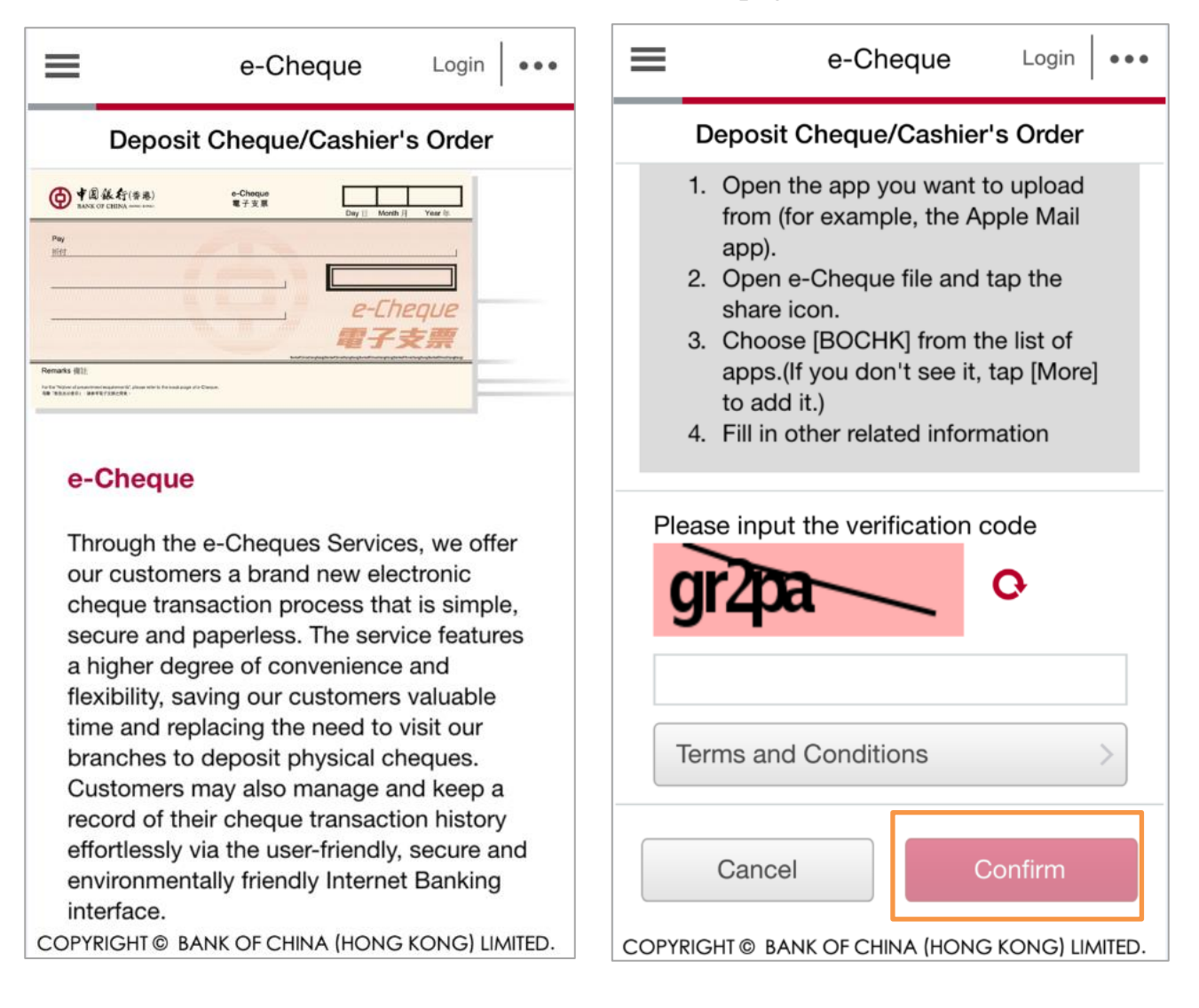

## Step 3:

The e-cheque is uploaded. Select merchant and input bill information as instructed on the page. You can provide email address to receive e-Receipt. Complete the fields and click on the button "Submit".

| e-Cheque Login +•••                             | < e-Cheque Login                                                                                                    |  |
|-------------------------------------------------|----------------------------------------------------------------------------------------------------|--|
| Deposit Cheque/<br>Cashier's Order Bill Payment | Deposit Cheque/<br>Cashier's Order Bill Payment                                                                                                    |  |
|                                                 | <b>1</b> —2—3                                                                                                    |  |
| Marchant Catagony                               | Receive e-Receipt                                                                                                    |  |
| Securities Broker                               | ● Yes, via e-mail ○ No                                                                                                    |  |
| Merchant Name                                   | E-mail Address                                                                                                    |  |
| XXX Limited V                                   | chantaiman@xxx.com                                                                                                    |  |
| Bill Type                                       | The e-mail address provided above will be used<br>for handling the related usage of the e-Cheques                                                                                                    |  |
| 01 - Index Futures 🗸 🗸                          | Services only and it will not be transferred to a<br>third party. If you have become our customer and<br>wish to update your personal information<br>maintained at the Bank, please kindly submit a<br>duly signed Contact Information Amendment Form |  |
| Bill No.                                        |                                                                                                    |  |
| H01991                                          |                                                                                                    |  |
| 1. 3155683_IC2000009457.pdf                     | branches.                                                                                                    |  |
| Amount HKD99.99                                 | Percet Cubmit                                                                                                    |  |
| Cheque Date 2029/11/21                          | Reset                                                                                                    |  |
| Preview                                         | COPYRIGHT © BANK OF CHINA (HONG KONG) LIMITED.                                                                                                    |  |

## Step 4:

Verify the information on the confirmation page before clicking on the button "Confirm" to submit the instruction.

| < e-Ch                                            | eque Login +••     |  |  |
|---------------------------------------------------|--------------------|--|--|
| Bill Payment                                      |                    |  |  |
| 0-3                                               |                    |  |  |
| Please verify before confirming this transaction. |                    |  |  |
| Bill Information                                  |                    |  |  |
| Merchant<br>Category                              | Securities Broker  |  |  |
| Merchant<br>Name                                  | XXX Limited        |  |  |
| Bill Type                                         | 01 - Index Futures |  |  |
| Futures<br>Trading<br>Account No.                 | H01991             |  |  |
| Upload Summary                                    |                    |  |  |
| Number of Cheque/<br>Cashier's Order 1            |                    |  |  |
| Payment Amount                                    | HKD99.99           |  |  |
| 1. 3155683_IC2000009457.pdf                       |                    |  |  |
| Amount                                            | HKD99.99           |  |  |
| Cheque Date                                       | 2029/11/21         |  |  |
| Preview                                           |                    |  |  |
| E-mail Address                                    | chantaiman@xxx.com |  |  |
| Amend                                             | Confirm            |  |  |

## Step 5:

The transaction is accepted. If you would like to save the transaction record to Photo Album, click on the button "Confirm". If you have provided email address in step 3, the system will send the e-Receipt to the designated email address.

| 無 SIM 卡 マ 下午12:03 ④ 98% ■ ゲ<br>◆ e-Cheque Login                                          | <pre>c e-Cheque Login +•••</pre>       |
|------------------------------------------------------------------------------------------|----------------------------------------|
| Bill Payment                                                                             | Bill Payment                           |
| <u> </u>                                                                                 | 0                                      |
|                                                                                          | Order 1                                |
| Transaction is accepted. Reference<br>Number: 114567186534565194                         | Number of Rejected<br>Cheque/Cashier's |
| Reference Number:                                                                        | Order 0                                |
| 114567186534565194<br>Save the record to Photo                                           | Total Payment<br>Amount HKD99.99       |
| Abuit?                                                                                   | 1.3155683_IC2000009457.pdf             |
| Cancel Confirm                                                                           | Amount HKD99.99                        |
| Futures                                                                                  | Cheque Date 2029/11/21                 |
| Account No. H01991                                                                       | Status Accepted                        |
| Payment Date 2029/11/21                                                                  | Preview                                |
| Upload Summary                                                                           | E-mail Address shartsiman@vag.com      |
| Number of Accepted<br>Cheque/Cashier's<br>COPYRIGHT © BANK OF CHINA (HONG KONG) LIMITED. | Back to Home                           |

## Step 6: You can refer to the transaction record in Photo Album if you have saved it in step 5.

| Dear Valued Customer,                                                                                                    |                                                                               |  |
|----------------------------------------------------------------------------------------------------|-------------------------------------------------------------------------------|--|
| Thank you for choosing th<br>Services of Bank of China<br>Cheque drop box service,<br>transaction details below.                        | e e-Cheque<br>(Hong Kong) e-<br>Please find the                               |  |
| Payment Date                                                                                                    | 2029/11/21                                                                    |  |
| Merchant Category                                                                                                    | Securities Broker                                                             |  |
| Merchant                                                                                                    | XXX Limited                                                                   |  |
| Bill Type                                                                                                    | 01 - Index Futures                                                            |  |
| Bill No.                                                                                                    | H01991                                                                        |  |
| Transaction Reference Nur<br>114567186534565194                                                                                         | mber:                                                                         |  |
| Total number of e-cheques<br>the transaction                                                                                            | s of 1 cheque(s)                                                              |  |
| "Accepted" and "pending for 1 che<br>verification" transaction                                                                          |                                                                               |  |
| "Rejected" transaction                                                                                                    | 0 cheque(s)                                                                   |  |
| Accepted                                                                                                    |                                                                               |  |
| Number of e-<br>cheque(s)                                                                                                    | 1 cheque(s)                                                                   |  |
| Amount                                                                                                    | HKD99.99                                                                      |  |
| Pending for verification                                                                                                    |                                                                               |  |
| Number of e-<br>cheque(s)                                                                                                    | 0 cheque(s)                                                                   |  |
| Transaction details                                                                                                    |                                                                               |  |
| Cheque1                                                                                                    |                                                                               |  |
| Cheque No.                                                                                                    | 109685                                                                        |  |
| Cheque date                                                                                                    | 2029/11/21                                                                    |  |
| Amount                                                                                                    | HKD99.99                                                                      |  |
| Status Accept                                                                                                    |                                                                               |  |
| <ul> <li>Funds from cheques will<br/>after verification and clea<br/>cheques.</li> </ul>                                                | only be available<br>uring of the                                             |  |
| <ul> <li>The Bank reserves the rig<br/>relevant account with the<br/>the full value of any cheo<br/>which is subsequently we</li> </ul> | ght to debit the<br>sum representing<br>ue so deposited<br>rified as invalid. |  |
| <ul> <li>For security mason, part</li> </ul>                                                                                            | of the account                                                                |  |

- For security reason, part of the accoun number will be shown as \*\*\*.
- The Bank shall not be held responsible for any delay, loss or damages caused directly or indirectly by technical failure or by any other cause howsoever which is beyond the Bank's control.

For enquiry, please contact our Customer Service Hotline at +852 3988 2288.

BANK OF CHINA (HONG KONG) LIMITED

## 3. BOCHK Mobile App - Android

## Step 1<sup>\*</sup>:

Open BOCHK Mobile App, click "e-Cheque" in the menu on the left. Read Terms and Conditions, input "Verification Code", and click on the button "Confirm" to enter the transaction page.

\**Remark: If you choose to open the PDF file of e-Cheque directly, please refer to Step 1 of Part 2 (iOS).* 

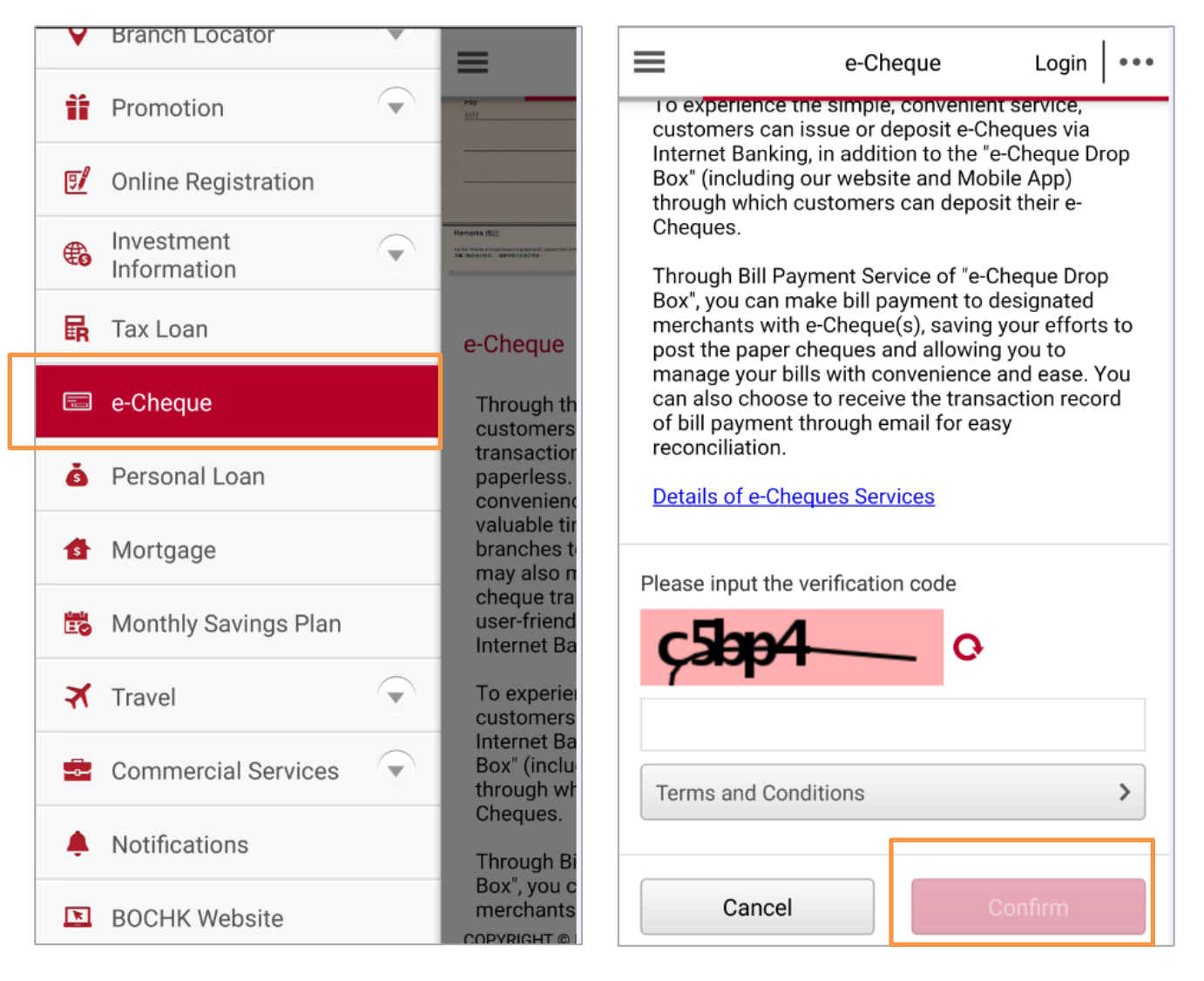

## Step 2:

Select merchant and input bill information as instructed on the page. Upload e-Cheque(s). You can provide email address to receive the e-Receipt. Complete the fields and click on the button "Submit". If you would like to upload more than one e-Cheque, click on the button "Add" to add the e-Cheque PDF file(s).

| Cheque Login +++                                  | e-Cheque Login                                                                                                    |  |  |
|---------------------------------------------------|----------------------------------------------------------------------------------------------------|--|--|
| Deposit Cheque/Cashier's Bill Payment             | Deposit Cheque/Cashier's Bill Payment                                                                                                    |  |  |
| Merchant Category Securities Broker Merchant Name | 1 2 3<br>Receive e-Receipt<br>Yes, via e-mail No<br>E-mail Address                                                                                                    |  |  |
| XXX Limited                                       | chantaiman@xxx.com                                                                                                    |  |  |
| Bill Type All Category Bill Number                | The e-mail address provided above will be used for handling the related usage of the e-Cheques Services only and it will not be transferred to a third party. If you have become our customer and wish to update your personal information maintained at the                 |  |  |
| 10123458<br>File 1 (▲                             | Bank, please kindly submit a duly signed Contact Information<br>Amendment Form (Personal Customer) and return to any of or<br>branches.                                                                                                    |  |  |
| 1.3153722_IC2000009390.pdf                        | Reset Submit                                                                                                    |  |  |
| AmountHKD1.00Cheque Date2029/11/07                | Note:                                                                                                    |  |  |
| Preview Add                                       | <ol> <li>If the e-Cheque(s)/e-Cashier's Order(s) is/are<br/>effective immediately, the deposit instruction cannot<br/>be modified or cancelled after confirmation.</li> <li>You can deposit up to 8 e-Cheque(s)/e-Cashier's<br/>Order(s) during each transaction.</li> </ol> |  |  |

## Step 3:

Verify the information on the confirmation page before clicking on the button "Confirm" to submit the instruction.

| < е-                                              | Cheque Login +•••  |  |  |
|---------------------------------------------------|--------------------|--|--|
| Bill                                              | Payment            |  |  |
| 0—                                                | <b>-0</b> 3        |  |  |
| Please verify before confirming this transaction. |                    |  |  |
| Merchant Category                                 | Securities Broker  |  |  |
| Merchant Name                                     | XXX Limited        |  |  |
| Bill Type                                         | All Category       |  |  |
| Bill Number                                       | 10123458           |  |  |
| Upload Summary                                    |                    |  |  |
| Number of Cheque(s)/Ca                            | shier's Order(s) 1 |  |  |
| Payment Amount HKD1.00                            |                    |  |  |
| File                                              |                    |  |  |
| 1. 3153722_IC2000009390.pdf                       |                    |  |  |
| Amount                                            | HKD1.00            |  |  |
| Cheque Date                                       | 2029/11/07         |  |  |
| Preview                                           |                    |  |  |
| E-mail Address                                    | chantaiman@xxx.com |  |  |
| Amend                                             | Confirm            |  |  |

## Step 4:

The transaction is accepted.

If you would like to save the transaction record to Photo Album, click the button "Confirm". If you have provided email address, the system will send the e-Receipt to the designated email address.

| < e-Cheque                                          | Login +•••             | < e-0                           | Cheque Login +++                      |
|-----------------------------------------------------|------------------------|---------------------------------|---------------------------------------|
| Bill Payment                                        |                        | Bill                            | Payment                               |
| 0-0-0                                               |                        | 0-                              | -@                                    |
| Transaction is accepted                             |                        | Transactio<br>Reference Number: | on is accepted.<br>114562157230312928 |
|                                                     |                        | Merchant Category               | Securities Broker                     |
| Merchant Category S                                 | ecurities Broker       | Merchant Name                   | XXX Limited                           |
| M                                                   | s)                     | Bill Type<br>Bill Number        | All Category<br>10123458              |
| B Transaction is accepted.                          | ry                     | Date of Payment                 | 2029/11/07                            |
| B Reference Number:<br>114562157230312928           | 18                     | Upload Summary                  |                                       |
| D Save the record to Photo Alb                      | um? 17                 | Number of Accepted Che          | que(s)/Cashier's Order(s) 1           |
| U                                                   |                        | Number of Rejected Cheo         | que(s)/Cashier's Order(s) 0           |
| N Cancel Con                                        | ıfirm 1                | Payment Amount                  | HKD1.00                               |
| N                                                   | 0                      | 1.3153722_IC200000939           | 90.pdf                                |
| Payment Amount                                      | HKD1.00                | Amount                          | HKD1.00                               |
|                                                     |                        | Cheque Date                     | 2029/11/07                            |
| 1. 3153722_IC2000009390.pdf                         |                        | Status                          | Accepted                              |
| Amount                                              | HKD1.00                | Pr                              | review                                |
| Cheque Date<br>Status                               | 2029/11/07<br>Accepted | E-mail Address                  | chantaiman@xxx.com                    |
| Preview<br>COPYRIGHT © BANK OF CHINA (HONG KONG) LI | MITED.                 | Back to Home                    | Deposit<br>other cheque               |

#### Step 5:

You can refer to the transaction record in Photo Album if you have saved it in step 4.

| ● ●圆银行(香港)<br>BANK OF CHINA (BANK)                                                                                                    |              |  |
|----------------------------------------------------------------------------------------------------|--------------|--|
| Dear Valued Customer,                                                                                                    |              |  |
| Thank you for choosing the e-Cheque Services of<br>Bank of China (Hong Kong) e-Cheque drop box<br>service. Please find the transaction details below. |              |  |
| Payment Date 2029/11/07                                                                                                    |              |  |
| Merchant Category Securities Broke                                                                                                    |              |  |
| Merchant                                                                                                    | XXX Limited  |  |
| Bill Type                                                                                                    | All Category |  |
| Bill Number                                                                                                    | 10123458     |  |
| Transaction Reference Nun<br>114562157230312928                                                                                                    | nber:        |  |
| Total number of e-<br>cheques of the<br>transaction                                                                                                   | 1 cheque(s)  |  |
| "Accepted" and "pending<br>for verification"<br>transaction                                                                                           | 1 cheque(s)  |  |
| "Rejected" transaction                                                                                                    | 0 cheque(s)  |  |
| Accepted                                                                                                    |              |  |
| Number of e-cheque(s)                                                                                                    | 1 cheque(s)  |  |
| Amount                                                                                                    | HKD1.00      |  |
| Pending for verification                                                                                                    |              |  |
| Number of e-cheque(s)                                                                                                    | 0 cheque(s)  |  |
| Transaction details                                                                                                    |              |  |
| Cheque1                                                                                                    |              |  |
| Cheque No.                                                                                                    | 130186       |  |
| Cheque date                                                                                                    | 2029/11/07   |  |
| Amount                                                                                                    | HKD1.00      |  |
| Status                                                                                                    | Accepted     |  |
|                                                                                                    |              |  |

 Funds from cheques will only be available after verification and clearing of the cheques.

 The Bank reserves the right to debit the relevant account with the sum representing the full value of any cheque so deposited which is subsequently verified as invalid.

- For security reason, part of the account number will be shown as \*\*\*.
- The Bank shall not be held responsible for any delay, loss or damages caused directly or indirectly by technical failure or by any other cause howsoever which is beyond the Bank's control.

For enquiry, please contact our Customer Service Hotline at +852 3988 2288.

BANK OF CHINA (HONG KONG) LIMITED

#### <u>Notes:</u>

- 1. The above products and services are subject to the relevant terms applicable from time to time. For details, please refer to the respective materials or contact our branch staff.
- 2. The Bank reserves the right to amend, suspend or terminate the above products and services and to amend the relevant terms at any time at its sole discretion without prior notice.
- 3. In case of any dispute, the decision of the Bank shall be final and conclusive.
- 4. Should there be any discrepancy between the English and Chinese versions of this promotional material, the English version shall prevail.